# Comment télécharger **l'appli** Like Connect?

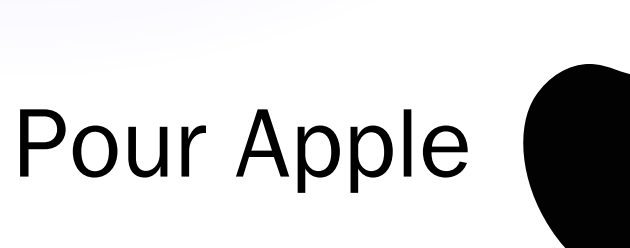

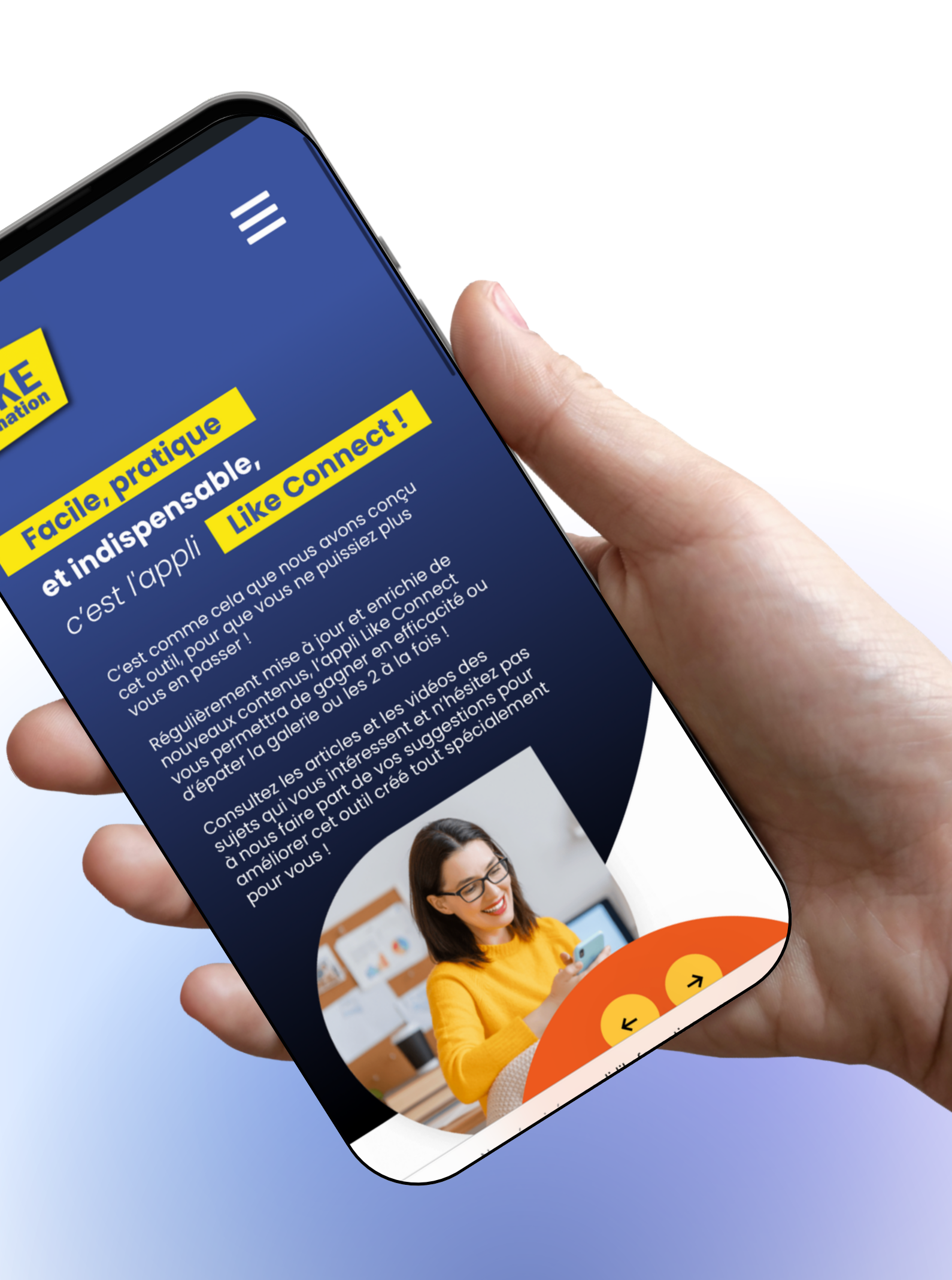

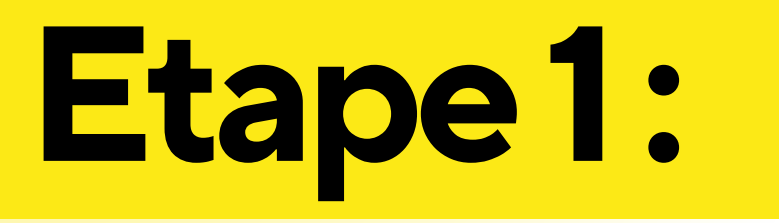

## Déverrouiller son téléphone et cliquer sur Safari.

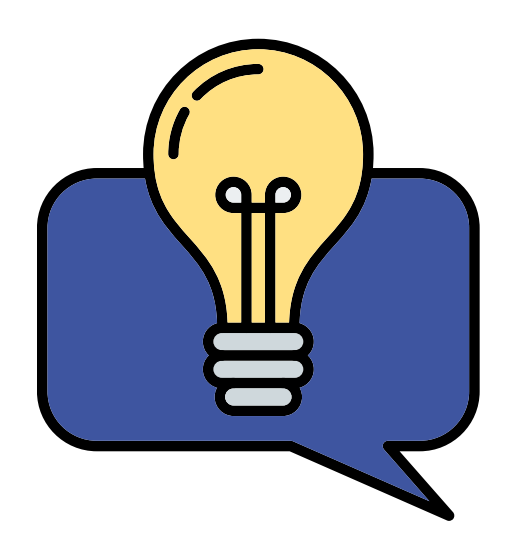

Safari peut se trouver ailleurs sur votre téléphone, si vous l'avez déplacé.

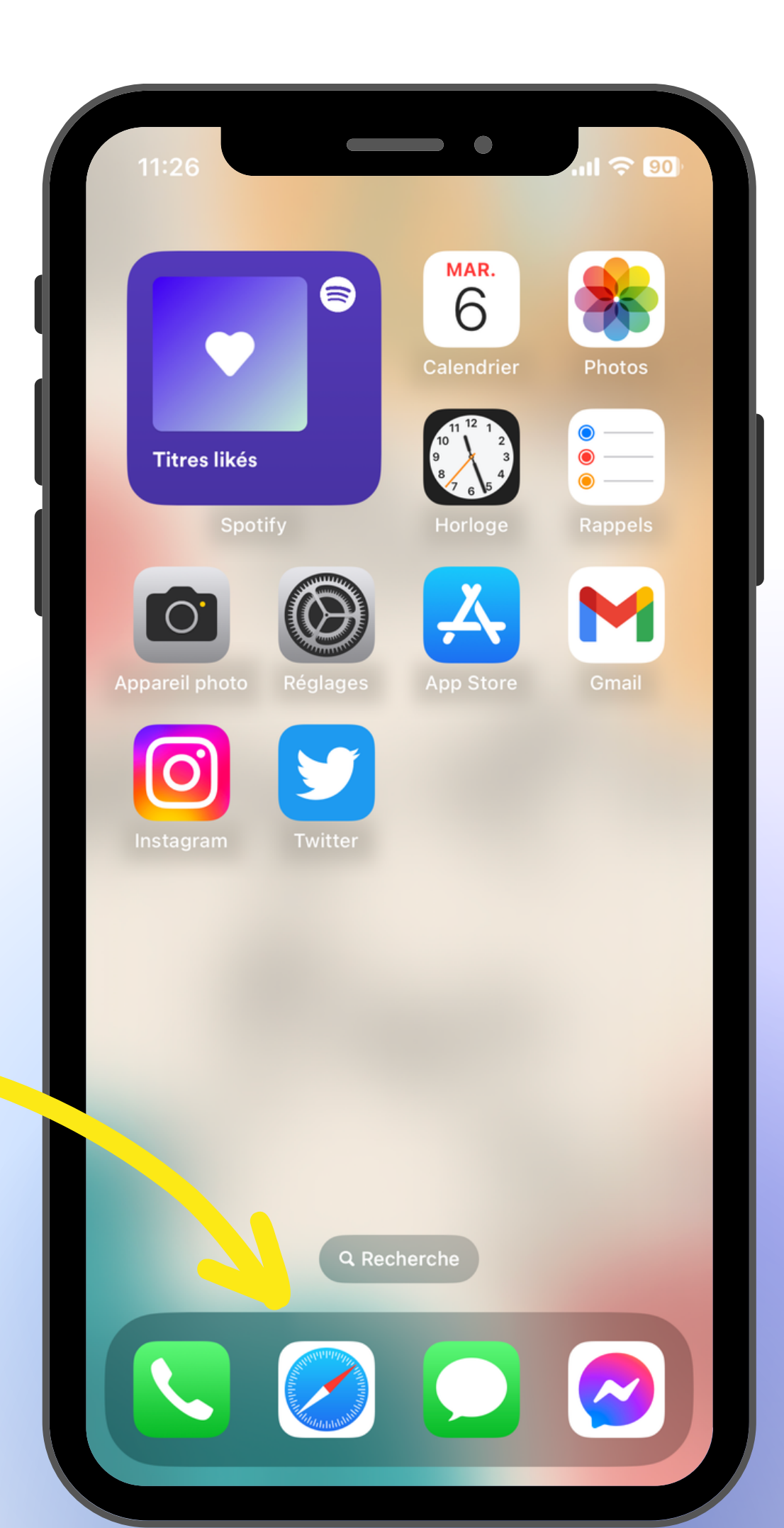

### **Etape 2:**

Une fois **Safari** ouvert, saisir le **lien** ci-dessous dans la **barre** de **recherche** en bas de votre écran.

appli.likeformation.com

Puis cliquer sur "Accéder"

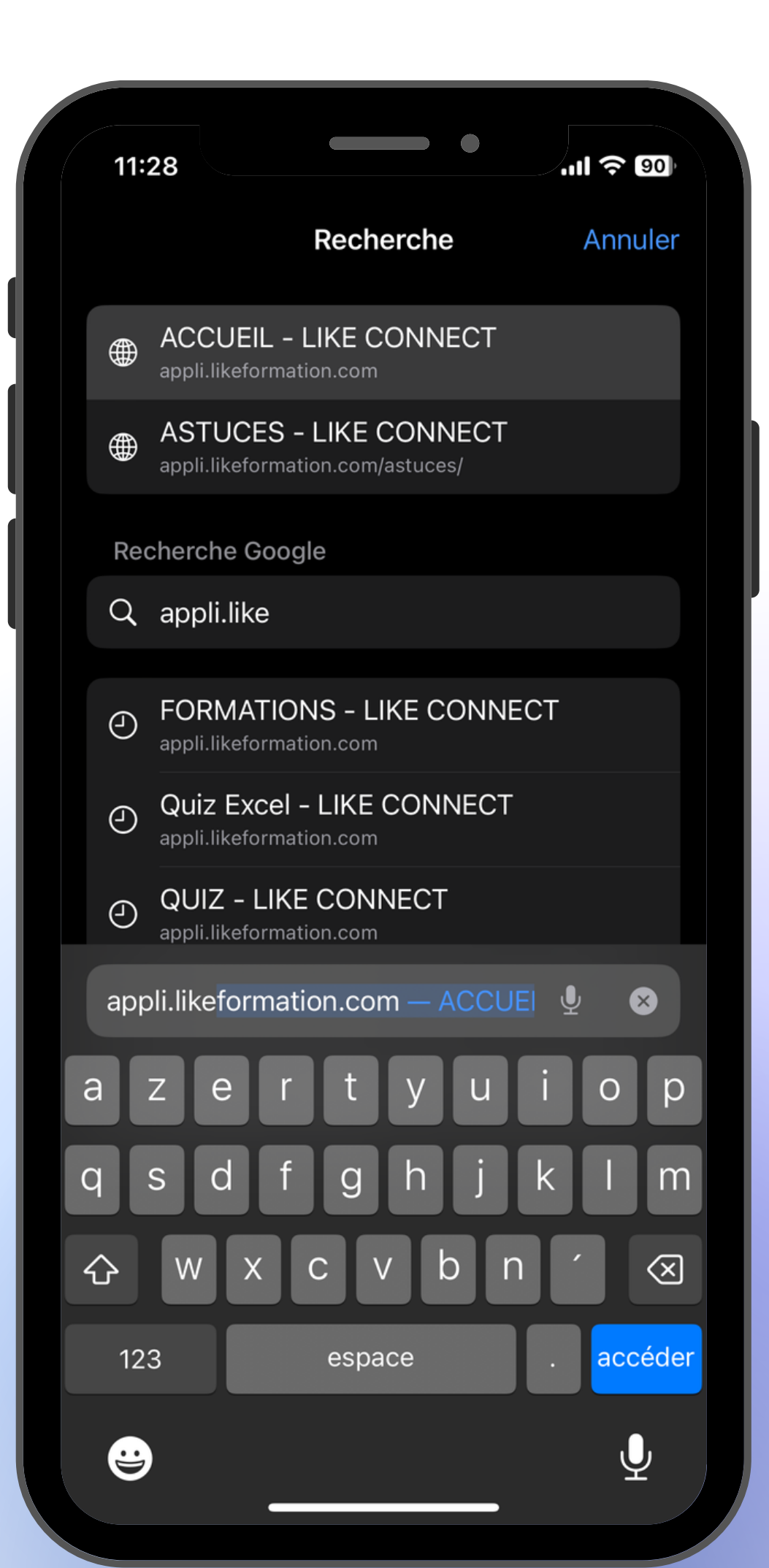

### **Etape 3**:

Une fois le site ouvert, indiquer vos identifiant, et mot de passe\* puis connectez-vous !

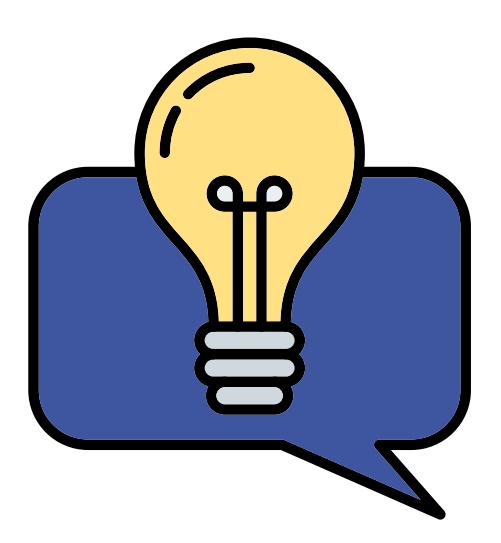

\*Ils vous ont été communiqués par mail. Un problème pour vous connecter ? Adresser un mail à l'adresse suivante : likeformation@ns-conseil.com

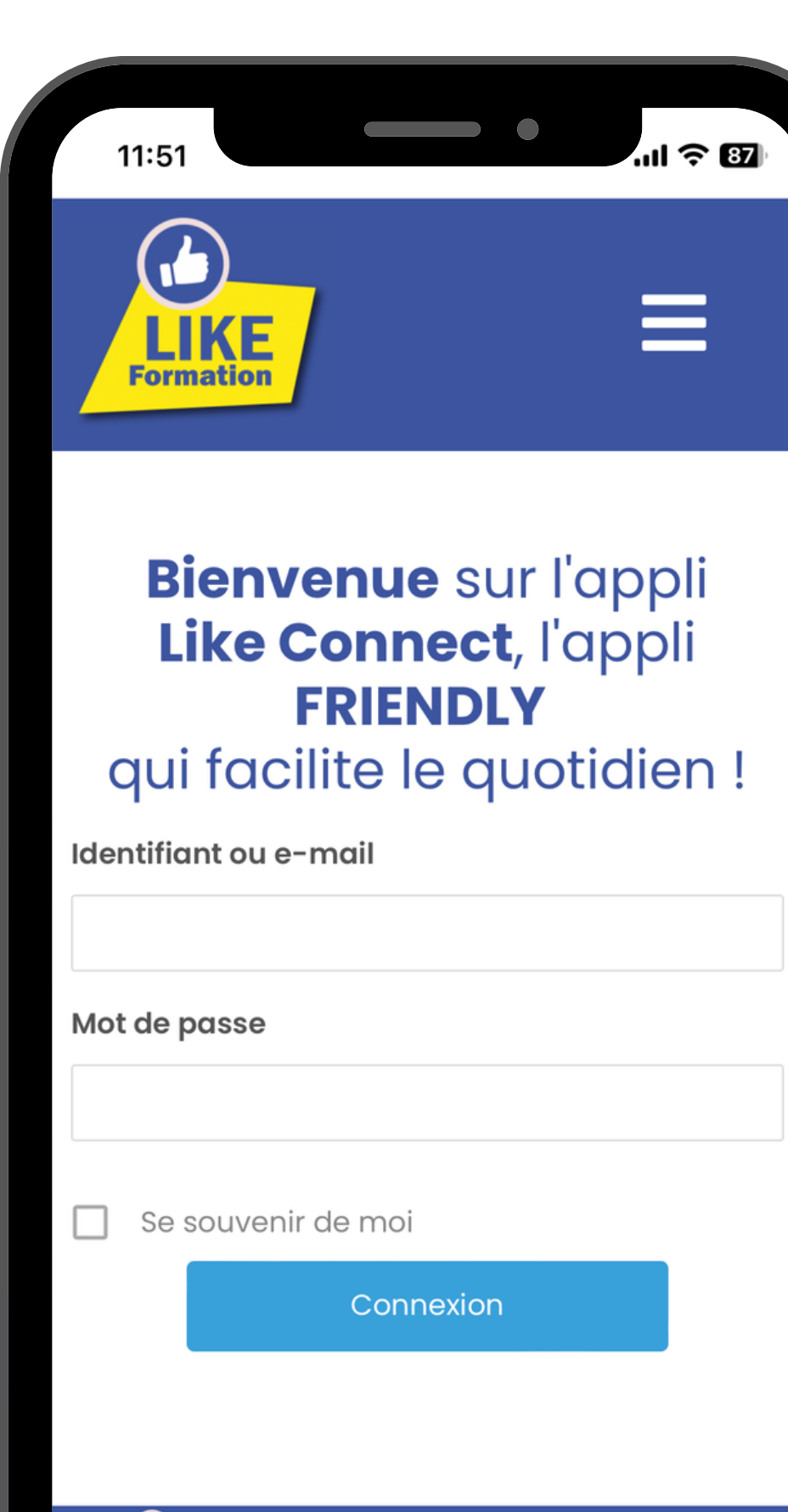

![](_page_3_Picture_5.jpeg)

Accueil Astuces Bons Plans

![](_page_4_Picture_0.jpeg)

Une fois connecté, cliquer sur l'icône en bas de votre écran comme affiché sur la droite. 11:37

**LINE** Formation

#### Facile, pratique

#### et indispensable,

c'est l'appli Like Connect !

.ul 🗢 💷

C'est comme cela que nous avons conçu cet outil, pour que vous ne puissiez plus vous en passer !

Régulièrement mise à jour et enrichie de nouveaux contenus, l'appli Like Connect vous permettra de gagner en efficacité ou d'épater la galerie ou les 2 à la fois !

Consultez les articles et les vidéos des sujets qui vous intéressent et n'hésitez pas à nous faire part de vos suggestions pour améliorer cet outil créé tout spécialement pour vous !

A Non s formation.com C

### **Etape 5**:

Dans le menu qui s'est ouvert, cliquer sur "Sur l'écran d'accueil".

![](_page_5_Picture_2.jpeg)

Vous ne voyez pas le bouton "Sur l'écran d'accueil" ? Pensez bien à faire défiler votre écran vers le bas pour voir l'ensemble des possibilités.

| 11:28                                                          | ''' 수 60     |
|----------------------------------------------------------------|--------------|
| ACCUEIL - LIKE CONNECT<br>appli.likeformation.com<br>Options > | ×            |
| AirDrop Messages Mail                                          | Gmail Goc    |
| Copier                                                         | ß            |
| Ajouter à la liste de lecture                                  | 00           |
| Ajouter un signet                                              | Ê            |
| Ajouter aux favoris                                            | \$           |
| Ajouter à une note rapide                                      | M            |
| Rechercher dans la page                                        | Ē            |
| Sur l'écran d'accueil                                          | +            |
| Annoter                                                        | $\bigotimes$ |
| Imprimer                                                       | Ē            |
| Enregistrer sur Pinterest                                      | 0            |
| Pasharahar ayaa Caarla Lana                                    | 0            |

![](_page_6_Picture_0.jpeg)

Vous pouvez renommer le nom de l'appli ! Sinon il ne vous reste plus qu'à cliquer en haut à droite sur "**Ajouter**"

![](_page_6_Figure_2.jpeg)

![](_page_7_Picture_0.jpeg)

Votre application **Like Connect** est désormais accessible depuis l'accueil de votre téléphone ! *En cliquant sur l'icone vous pourrez y accéder automatiquement !* 

![](_page_7_Picture_2.jpeg)